### Introduction

### BANKRUPTCY RULE 1007(b)(7)

As an approved personal financial management course provider, you are now allowed to file the certificate of completion of the post-petition personal financial management course for debtors directly with the court. Bankruptcy Rule 1007(b)(7) was amended to streamline this process and went into effect on December 1, 2013.

- As an approved personal financial management course provider, you will be filing personal financial management course certificates on behalf of debtors.
- Training material for filing these certificates in the Rhode Island Bankruptcy Court are included in this document.

Deadlines associated with filing certificates of debtors' completion of this course are critically important to the debtor and your responsibilities as an approved course provider.

- In a chapter 7 or 13 case, if the statement of the debtor's completion of the course is not filed within 60 days after the first date set for the §341 meeting, amended Fed. R. Bankr. P. 5009(b) will require the clerk to notify the debtor that the case will be closed without entry of a discharge unless the statement is filed within the applicable deadline under Fed. R. Bankr. P. 1007(c).
- In a chapter 11 or 13 case, this certificate of completion must be filed no later than the last payment made by the debtor as required by the plan.

The risk to the debtor, if the provider fails to timely file the certificate, is that the debtor's case could be closed without a discharge. See Fed. R. Bankr. P. 4004(c)(1)(H).

The Court may notify the Executive Office of the U.S. Trustee, or take such other action as appropriate, if the provider does not file certificates in a timely manner, causing the debtor's case to be closed without a discharge.

**NOTE:** If you do not know the debtor's case number, or the name and case number do not match the debtor, you can click Query from the CM/ECF tool bar and enter the debtor's name to obtain the case number. In order to do so, you will be prompted to enter your \*PACER password.

\*Contact <u>the PACER Service Center</u> to receive a login and password for querying.

# Steps for Filing the Certificate of Completion of a Personal Financial Management Course

The following pages provide the steps to electronically file a personal financial management course certificate in the debtor's case in the U.S. Bankruptcy Court for the District of Rhode Island.

### STEP 1 Internet Access

To access the RI Bankruptcy Court website, open your browser and enter <a href="http://www.rib.uscourts.gov">http://www.rib.uscourts.gov</a> in the browser's address field. (See Figure 1) Each court will have its own unique address.

Figure 1

| ~ | http://www.rib.uscourts.gov/ |
|---|------------------------------|
|   | http://www.rib.uscourts.gov/ |

**NOTE:** The Back or Forward arrow buttons on your browser can be used to back up or go forward in case processing at any time.

#### STEP 1a

You will access the program to file a Certificate of Completion of a Personal Financial Management Course via the Efin Certificate link on our homepage **(See Figure 1a)** 

| Home                        | UNITED<br>Distri<br>Honorable D | O STATES<br>ICt of I<br>liane Finkle, B | S BANKRU<br>Rhode<br>ankruptcy Judg | JPTCY<br>Islar<br>ge•Susan |
|-----------------------------|---------------------------------|-----------------------------------------|-------------------------------------|----------------------------|
| Understanding<br>Bankruptcy | Court Info                      | Judges' Info                            | For Attorneys                       | Filing Withd<br>an Attorne |
| Case Locator                | (PACER) »                       | Welco                                   | ome                                 |                            |
| E-Filing (CM/               | ECF) »                          | Welcom<br>States Ba                     | e to the officia                    | l website fo               |
| Sign-Up for E               | -mail Alerts »                  | Rhode Is                                | sland.                              | incroit the r              |
| EFin Certifica              | ate »                           | Directions                              | i n                                 |                            |

### STEP 1b

Read the Notice regarding Rule 1007(b)(7) and click the link to File a Personal Financial Management Course Certificate (eFinCert) (See Figure 1b)

#### Figure 1b

#### NOTICE TO APPROVED PERSONAL FINANCIAL MANAGEMENT COURSE PROVIDERS

Iffective December 1, 2013, Federal Rule of Bankruptcy Procedure 1007(b)(7) has been amended to permit an pproved debtor education provider to notify the court directly that the debtor has completed a post-petition nstructional course concerning personal financial management.\* This rule change pertains to **debtor education ertificates only**, not to credit counseling certificates.

he Bankruptcy Court for the District of Rhode Island will permit approved personal financial management course roviders to file the Certificate of Debtor Education under Rule 1007(b)(7), electronically using the electronic nancial management course certificate filing program (eFinCert) instead of requiring course providers to register s a limited filer in the court's CM/ECF case management system.

ursuant to Federal Rule of Bankruptcy Procedure 1007(c), the debtor must file a statement that he/she ompleted the personal financial management course within 60 days after the first date set for the meeting of reditors under § 341 of the Code in a chapter 7 case, and in a chapter 11 or 13 case no later than the date when ne last payment was made by the debtor as required by the plan or the filing of a motion for discharge under § 141(d)(5)(B) or § 1328(b) of the Code. Failure by the provider to timely file the certificate in accordance with Fed. 8. Bankr. P. 1007(c), will result in the debtor's case being closed without a discharge. See Fed. R. Bankr. P. 4004 c)(1)(H).

ile Personal Financial Management Course Certificate (eFinCert)

### STEP 2

Enter the Case Number, read and then check the box regarding Important Notices (See Figure 2)

Figure 2

| ile Personal Financial Management Course Certificate                                                      |                                                                                                    |  |  |  |
|----------------------------------------------------------------------------------------------------|----------------------------------------------------------------------------------------------------|--|--|--|
| Case Number                                                                                               | 10-10018 (YY-NNNN format)                                                                                                    |  |  |  |
| Type of Filing                                                                                            | <ul> <li>File Personal Financial Management Course Certificate</li> </ul>                                                                                                    |  |  |  |
| <ul> <li>Redaction</li> </ul>                                                                             | Responsibility: All filers must redact Social Security or taxpayer-identification numbers;                                                                                                    |  |  |  |
| Redaction<br>dates of b<br>Bankr. P.     Personal<br>instruction<br>debtor's of<br>P. 1007(c<br>without a | <ul> <li>Responsibility: All filers must redact Social Security or taxpayer-identification numbers;<br/>inth; names of minor children; and financial account numbers, in compliance with Fed. R.<br/>9037. This requirement applies to all documents, including attachments.</li> <li>Financial Management Course Provider: As an approved provider of a post-petition<br/>tal course concerning personal financial management, I understand that a certificate of a<br/>completion of the course must be filed within the applicable deadline under Fed. R. Bankr.</li> <li>and that failure to timely file the certificate could result in the closing of the debtor's case<br/>discharge.</li> </ul> |  |  |  |

#### STEP 3

- Verify you have entered the correct case number and verify the name of the debtor(s)
- Check the box to file the certificate
- \*Browse and attach the pdf file of the certificate (See Figure 3)

| Case Number                                                                                                    | 10-10016                           |            |            |  |  |
|----------------------------------------------------------------------------------------------------|------------------------------------|------------|------------|--|--|
| Debtor                                                                                                    | Donald Duck                        |            |            |  |  |
| <ul> <li>Documents are required to be PDF files.</li> <li>Documents are NOT to exceed 17 Mb in size.</li> </ul> |                                    |            |            |  |  |
| Check to file a C                                                                                               | Certificate for Donald Duck        |            |            |  |  |
|                                                                                                    | ovider:                            |            | (REQUIRED) |  |  |
| Name of Course Pi                                                                                               | Descrifter                         | (DEOLUBED) |            |  |  |
| Name of Course Pr<br>Phone # of Course<br>Email Address to R                                                    | Provider:                          | (REQUIRED) | (REQUIRED) |  |  |
| Name of Course Pr<br>Phone # of Course<br>Email Address to R                                                    | Provider:                          | (REQUIRED) | (REQUIRED) |  |  |
| Name of Course Pr<br>Phone # of Course<br>Email Address to F<br>Penalty for making                              | Provider:<br>teceive Confirmation: | (REQUIRED) | (REQUIRED) |  |  |

\*To attach the certificate- navigate to the directory where the appropriate PDF file is located and select the document with your mouse. To make certain you are about to associate and file the correct PDF file, right-click on the filename and click **[Open]**. **(See Figure 3a)** 

| Figure 3a                                                                                                   |                                                                                                    |
|----------------------------------------------------------------------------------------------------|----------------------------------------------------------------------------------------------------|
| Choose File to Upload                                                                                       | A DRAW MARKET AND A DRAW MARKET AND A DRAW MARKET AND A DRAW MARKET AND A DRAW MARKET AND A DRAW MARKET AND A D                             |
| Compu                                                                                                    | ter 		 Work (R:) 		 TRN 		 BK 		 Application Class 		 Instructor Led 		 PDFs                                                                |
| Organize 🔻 New fol                                                                                          | der                                                                                                    |
| <ul> <li>★ Favorites</li> <li>■ Desktop</li> <li>▶ Downloads</li> <li>₩ Recent Places</li> </ul>            | Amended Chapter 13 Plan.pdf  Amended Plan.pdf  Amended Schedules.pdf  Certificate of Completion.pdf  Certificate of Credit Counseling.pdf   |
| <ul> <li>➢ Libraries</li> <li>➢ Documents</li> <li>ℳ Music</li> <li>➢ Pictures</li> <li>☑ Videos</li> </ul> | Certificate of Debtor Education.pdf<br>Ch 13 Plan.pdf<br>Claim Form B10.pdf<br>Claimfrm.pdf<br>Claimfrm.pdf<br>Contract.pdf<br>Document.pdf |
| 🖳 Computer                                                                                                  | 🔁 Exhibit Loan Documents.pdf                                                                                                    |

This will launch the Adobe Acrobat Reader to display the imaged document to verify that this is the correct document. (See Figure 3b)

Figure 3b

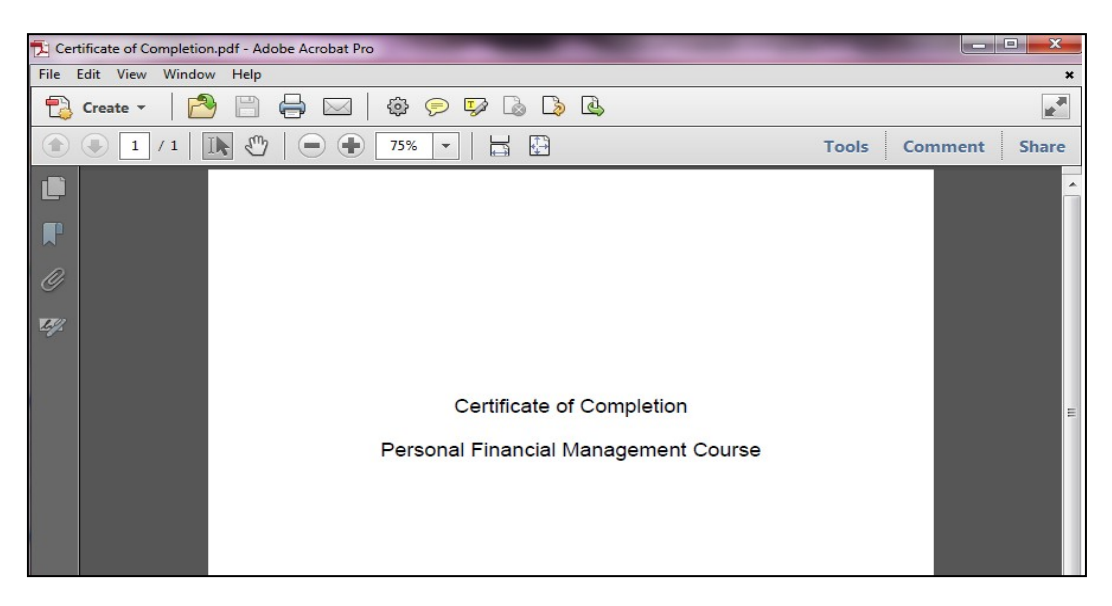

### STEP 4

Enter information into applicable fields:

- Name of company providing the course
- Phone number
- Email Address
- Verification Code

Once all information has been entered; click Submit Certificate (Figure 4)

| Debtor                                 | Donald Duck                                      |                       |            |            |
|----------------------------------------|--------------------------------------------------|-----------------------|------------|------------|
| Documents as     Documents as          | re required to be PDF t<br>re NOT to exceed 17 M | files.<br>Ab in size. |            |            |
| Check to file a C<br>CDocuments and Se | Certificate for <b>Donald</b>                    | Duck                  |            |            |
| Name of Course Pr                      | ovider:                                          | Financial Manageme    | ent Inc    | (REQUIRED) |
| Phone # of Course                      | Provider:                                        | (555) 555-5555        | (REQUIRED) |            |
|                                        |                                                  |                       |            |            |

Figure 4

If the certificate was filed successfully, you will receive verification (See Figure 5)

Figure 5

| Successful verific | cation                                                |  |
|--------------------|-------------------------------------------------------|--|
| The following Co   | ertificate has been filed                             |  |
| Case Name:         | Donald Duck                                           |  |
| Case Number:       | 10-10016                                              |  |
| Summary:           | Certificate filed as Document for Debtor Donald Duck. |  |